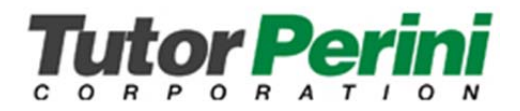

# How to Register for the TutorPerini Password Reset Portal

# **OVERVIEW**

The TutorPerini Password Reset Portal:

# PREREQUISITES

- Enroll for password self-service via the TutorPerini Password Reset Portal or enrollment email
- Enter Security Questions and Answers
- Current, valid domain username and password

# **ENROLLMENT PROCEDURE**

- 1. Browse to <a href="https://reset.tutorperini.com">https://reset.tutorperini.com</a>
- 2. Log into the portal using you current windows credentials

| User Name: |             |
|------------|-------------|
| Password:  |             |
| Log on to: | TUTORPERINI |
|            |             |

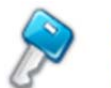

Reset Password Reset your forgotten password

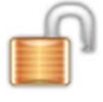

Unlock Account Unlock your locked out account

#### 3. Select Click Here to go to Enrollment tab

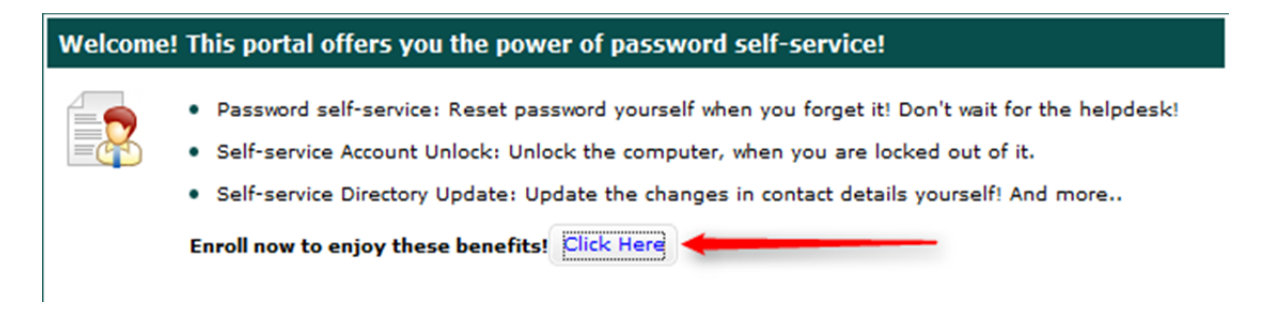

4. Answer security questions and then click Enroll.

This information will be used to identify you in the event that you need to perform a password reset or unlock your account via the TutorPerini Password Reset Portal. This information is required so that the Portal can correctly verify the identity of the person resetting or unlocking their account.

| Th    |                                |                                     |                                   |  |  |
|-------|--------------------------------|-------------------------------------|-----------------------------------|--|--|
|       | e minimum length of the ans    | wer(s) should be 3 characters and   | maximum allowed is 255 characters |  |  |
|       |                                |                                     |                                   |  |  |
|       |                                |                                     |                                   |  |  |
| Regis | * The country you always d     | eamt of vacationing in ?            |                                   |  |  |
| que.  |                                |                                     |                                   |  |  |
|       |                                |                                     |                                   |  |  |
|       |                                |                                     |                                   |  |  |
| Que:  | * Who is your childhood hero ? |                                     |                                   |  |  |
|       | •••                            | •••                                 |                                   |  |  |
| Que:  | * What was your favourite o    | artoon character during your childh | ood ?                             |  |  |
|       |                                |                                     |                                   |  |  |
| -     | ****                           |                                     |                                   |  |  |
| Que:  | * what is the color of your    | arr                                 |                                   |  |  |
|       | •••••                          | •••••                               |                                   |  |  |
|       |                                |                                     |                                   |  |  |
|       |                                |                                     |                                   |  |  |
|       | Hide Answer(s)                 |                                     |                                   |  |  |

# **Using the Password Reset Portal**

# There are two available options for you to reset your Password or Unlock your Account

#### Option 1. From your workstation via the CTRL+ALT+DEL Screen

Select the Reset/ Unlock Account button from the CTRL+ALT+DEL screen as shown below.

# Login Style Examples:

Windows 7

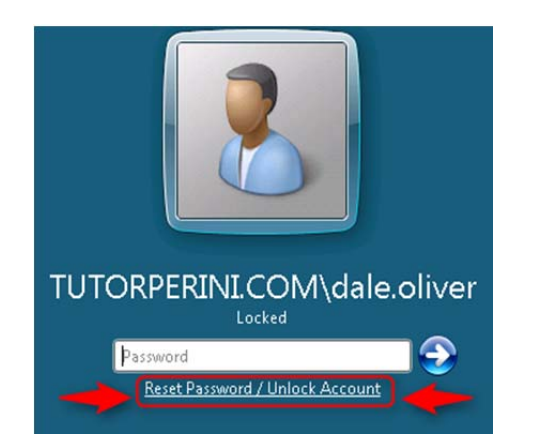

| Copyright © 1985-<br>Microsoft Corporat | 2001 Windows <sup>xp</sup><br>Professional Micro |
|-----------------------------------------|--------------------------------------------------|
| User name:                              | it.test                                          |
| Password:                               |                                                  |
| Log on to:                              |                                                  |
|                                         | OK Cancel Shut Down Options <                    |
|                                         | OK Cancel Shut Down Options                      |

Windows XP

After clicking on **Reset Password/Unlock Account**, a new window will launch. It may take 10 to 20 seconds for the icons to appear in the window. Select either **Reset Password** or **Unlock Account**.

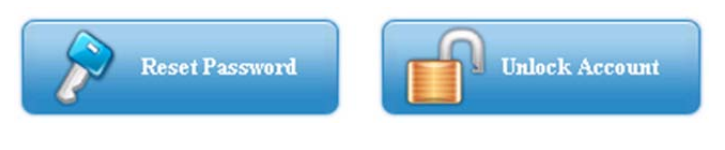

# Option 2. From Your Web Browser

Go to: https://reset.tutorperini.com

# Select Reset Password or Unlock Account

| Sign in    |             |   |
|------------|-------------|---|
| User Name: |             |   |
| Password:  |             |   |
| Log on to: | TUTORPERINI | Ŧ |
|            | Login       |   |

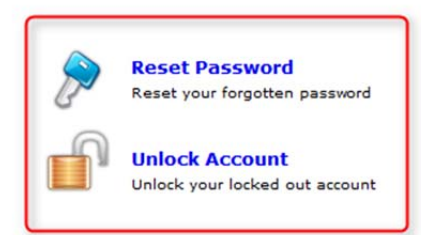

#### Logging into the Password Reset Portal

At the next screen enter your Tutor Perini Domain User Name, e.g. John.Doe. The Domain Name will display TUTORPERINI.

| 2 | Reset Your Password Please provide your user name and domain name. |                 |                    |  |
|---|--------------------------------------------------------------------|-----------------|--------------------|--|
|   | Domain User Name<br>Domain Name                                    |                 | (Example : Jsmith) |  |
|   |                                                                    | Continue Cancel |                    |  |

Answer the security questions that you answered during the enrollment process. Before clicking **Continue**, enter the characters you see in the picture. **Note:** A session time clock will count down and expire session.

| Ð     | Time left for this operation :<br>02:07                                                                             |
|-------|----------------------------------------------------------------------------------------------------|
| >     | Security Questions<br>Please answer the following question(s) as per your enrollment profile to reset your password |
| Answe | r the below question(s)                                                                                             |
| Que:  | What was your favourite cartoon character during your childhood ?                                                   |
| Ans:  |                                                                                                    |
| Que:  | Who is your childhood hero ?                                                                                        |
| Ans:  |                                                                                                    |
| Que:  | What is the color of your car?                                                                                      |
| Ans:  |                                                                                                    |
| Que:  | The country you always dreamt of racationing in ?                                                                   |
| Ans:  |                                                                                                    |
|       | Type the characters you see in the picture below.                                                                   |
|       | Continue Cancel                                                                                                    |

Type in New Password and Confirm New Password, the Characters you see and then click on Reset Password.

| 2     |                            |                          | Time left for this oper      | ation<br>03:2 |
|-------|----------------------------|--------------------------|------------------------------|---------------|
|       | Reset Password             | ad in the barren below.  |                              |               |
| e     | Please enter a new passw   | rd in the boxes below:   |                              |               |
| Doma  | in Password Policy Require | ents                     |                              |               |
| • The | minimum password age is    | 0                        |                              |               |
| • The | maximum password age is    | 90                       |                              |               |
| • The | minimum password length    | s 8                      |                              |               |
| • No. | of Password Remembered     | 10                       |                              |               |
| • The | password complexity prope  | ty is Enabled            |                              |               |
| Confi | New Password :             |                          | Password Strength : Strength |               |
| ***** | Ту                         | e the characters you see | e in the picture below.      |               |
|       |                            | Letters are not cas      | 8j<br>se-sensitive           |               |
|       |                            | Reset P                  | Password Cancel              |               |

# **Password Complexity Requirements**

Please select a high complexity password as required by the Tutor Perini Corporation Information Technology Security standards.

Criteria as follows:

- You must create a new, unique password:
- You cannot re-use previous passwords
- The password cannot contain your name
- The password must be at least 8 characters long
- The password must contain a combination of 3 out of these 4 character types:
- Uppercase (ABC)
- Lowercase (abc)
- Number (123)
- Special Characters (&\*#)

As you input your password the Password Strength Analyzer will visually display the strength of the password configured. This feature aides you in selecting a strong password to protect your account.